## Ⅱ-31.割増率の設定

割増が発生する時間についての割増率を設定します。 要 概 画面説明 《割増率の設定 画面イメージ》 ログアウト マニュアル 勤次郎 Enterprise |前準備 |個人設定 |スケジュール |打刻 |締め |アラームリスト |申請 |予約 |在席/伝言| 170-割増率の設定 トップページへ 日通 太郎 ヘルプ 新規 登録 削除 2)有効開始日 (必須) 1999/01/01 ~ 少2000年01月01日~ 3 豆 支給金額の表示に賞与金額を加算する。 <割増率の設定> 割増率 割増項目設定 法定内時間外(4)1.00(5) 星択 普通残業 (6) 法内残業 法定外時間外版 7 )1.25 (8) 選択 早出残業 (9) 深夜残業 、法外残業 法定外休出時間(10)1.00(11) 解釈 法外休出(12) 法外休出深夜、祝日休出 法定内休出時間131.35 14 曜択 法内休出 (15) 法内休出深夜 0.25 17 戰況 就内深夜時 18 就外深夜時間、就外法内休出深夜、就外法外休出深夜、就外法外 深夜時間 16

## 《割増率の設定 項目説明》

- (1) 割増率の履歴一覧 登録されている履歴の一覧を表示します。
- (2) 有効開始日 登録する割増率が有効となる開始年月日を設定します。
- (3)支給金額の表示に賞与金額を加算する/しない 支給金額の表示に賞与金額を加算して表示したい場合はチェックを つけます。
- (4) 法定内時間外時間-割増率 法定内時間外時間の割増率を設定します。
- (5) 法定内時間外時間-選択 法定内時間外時間として扱う項目を選択します。
- (6) 法定内時間外時間-選択項目 法定内時間外時間として選択された項目を表示します。

- (7) 法定外時間外時間-割増率 法定外時間外時間の割増率を設定します。
- (8) 法定外時間外時間-選択法定外時間外時間として扱う項目を選択します。
- (9) 法定外時間外時間-選択項目 法定外時間外時間として選択された項目を表示します。
- (10)法定外休出時間-割増率 法定外休出時間の割増率を設定します。
- (11)法定外休出時間-選択 法定外休出時間として扱う項目を選択します。
- (12)法定外休出時間-選択項目 法定外休出時間として選択された項目を表示します。
- (13)法定内休出時間-割増率 法定内休出時間の割増率を設定します。
- (14)法定内休出時間-選択 法定内休出時間として扱う項目を選択します。
- (15)法定内休出時間-選択項目 法定内休出時間として選択された項目を表示します。
- (16) 深夜時間-割増率 深夜時間の割増率を設定します。
- (17)深夜時間-選択 深夜時間として扱う項目を選択します。

(18) 深夜時間-選択項目

深夜時間として選択された項目を表示します。

## 《時間選択ダイアログ 画面イメージ》

| (2) 勤次日                                                              | 🖇 – Windo                                                                                            | ws Internet .     |              |
|----------------------------------------------------------------------|----------------------------------------------------------------------------------------------------|-------------------|--------------|
| Attp:/                                                               | 9                                                                                                    | /KinErpSQLK/      | /KinjirouWeb |
| <時間選択>                                                               |                                                                                                    |                   |              |
| 1)CD                                                                 | 名称                                                                                                   |                   |              |
| 00<br>01<br>02<br>03<br>04<br>05<br>06<br>07<br>08<br>09<br>10<br>11 | な出通夜内外外葉葉業までの間間でであった。<br>な出通夜内外外葉葉業ま<br>は法法法法での時時時時時時時時時時時間<br>1000000000000000000000000000000000000 | 5葉<br>♪<br>♪<br>♪ |              |
| 2 決定 3 取消                                                            |                                                                                                    |                   |              |

《時間選択ダイアログ 項目説明》

- (1)時間項目一覧割増時間項目の一覧を表示します。
- (2)決定 選択された情報を決定します。
- (3) 取消 選択状態を取り消します。